## **GUIDED PROCEDURE FOR ENROLLMENT**

## **TO MASTERS / HIGHER EDUCATION COURSES**

From the homepage of the institutional website of the Scuola Superiore Sant'Anna (https://www.santannapisa.it/en) click on "Students online"

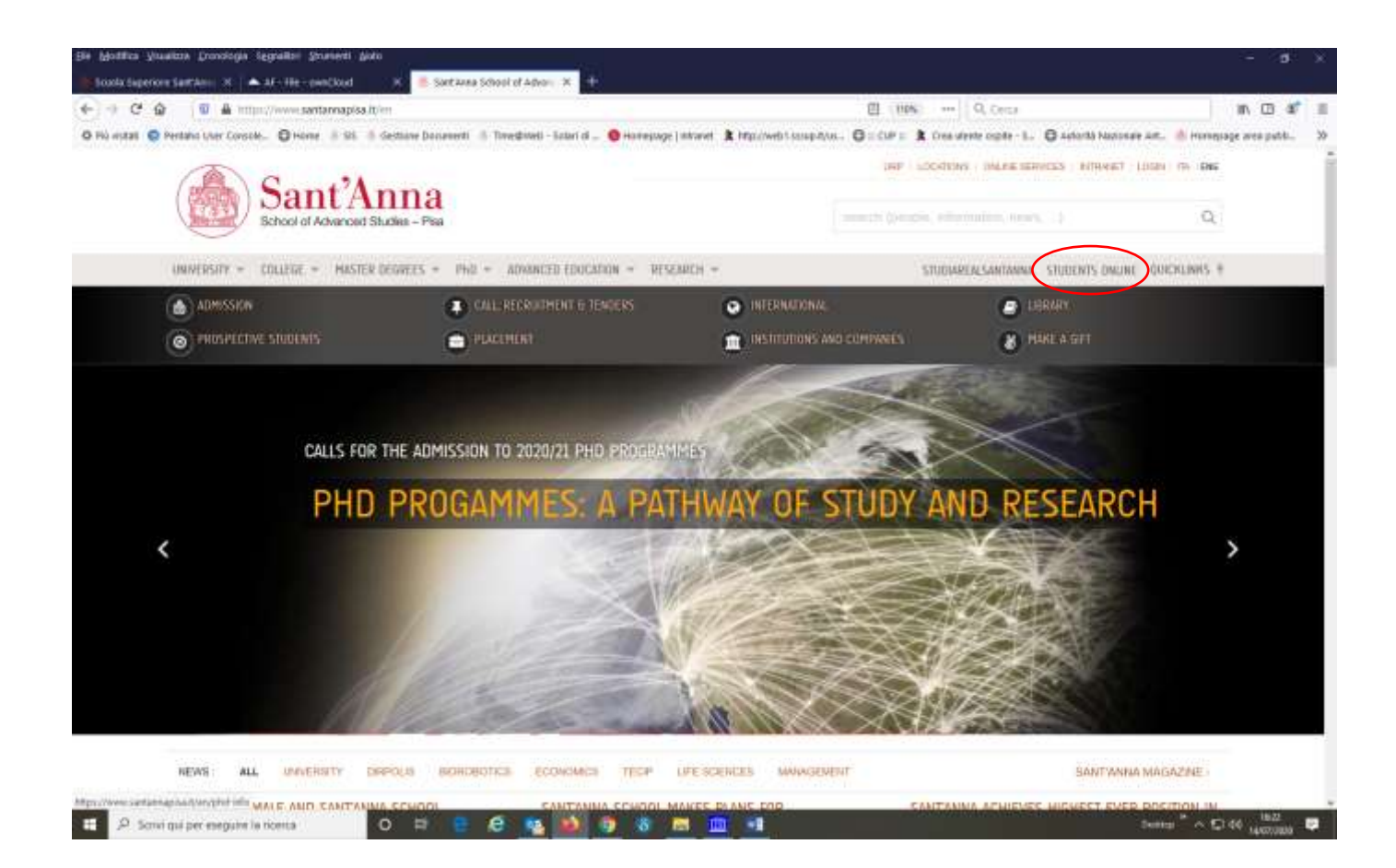

Click on Menu at the top right and then on Log-in:

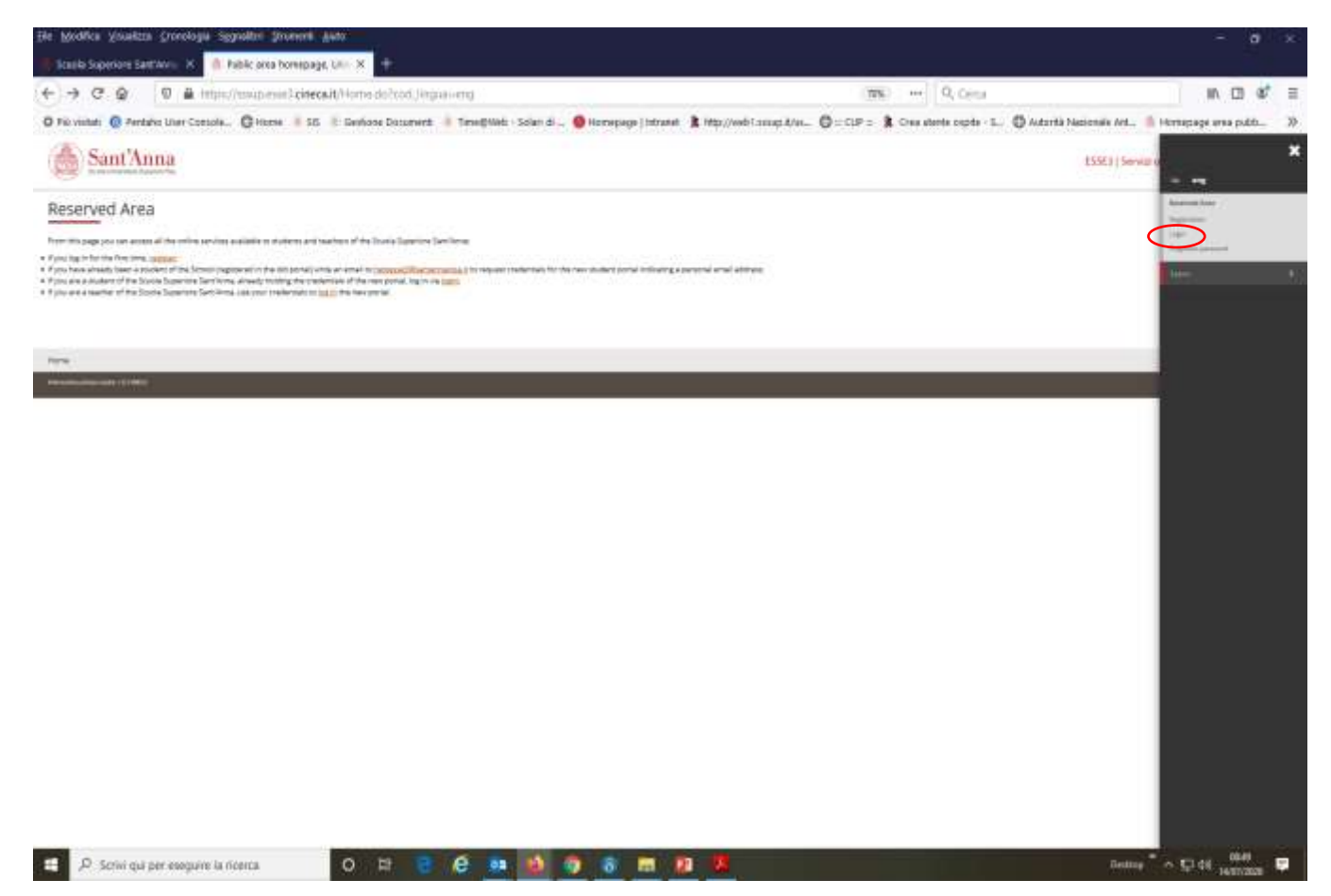

As soon as you enter the Registered Users Area click again on Menu and then on "Student Services" and select "Enrollment"

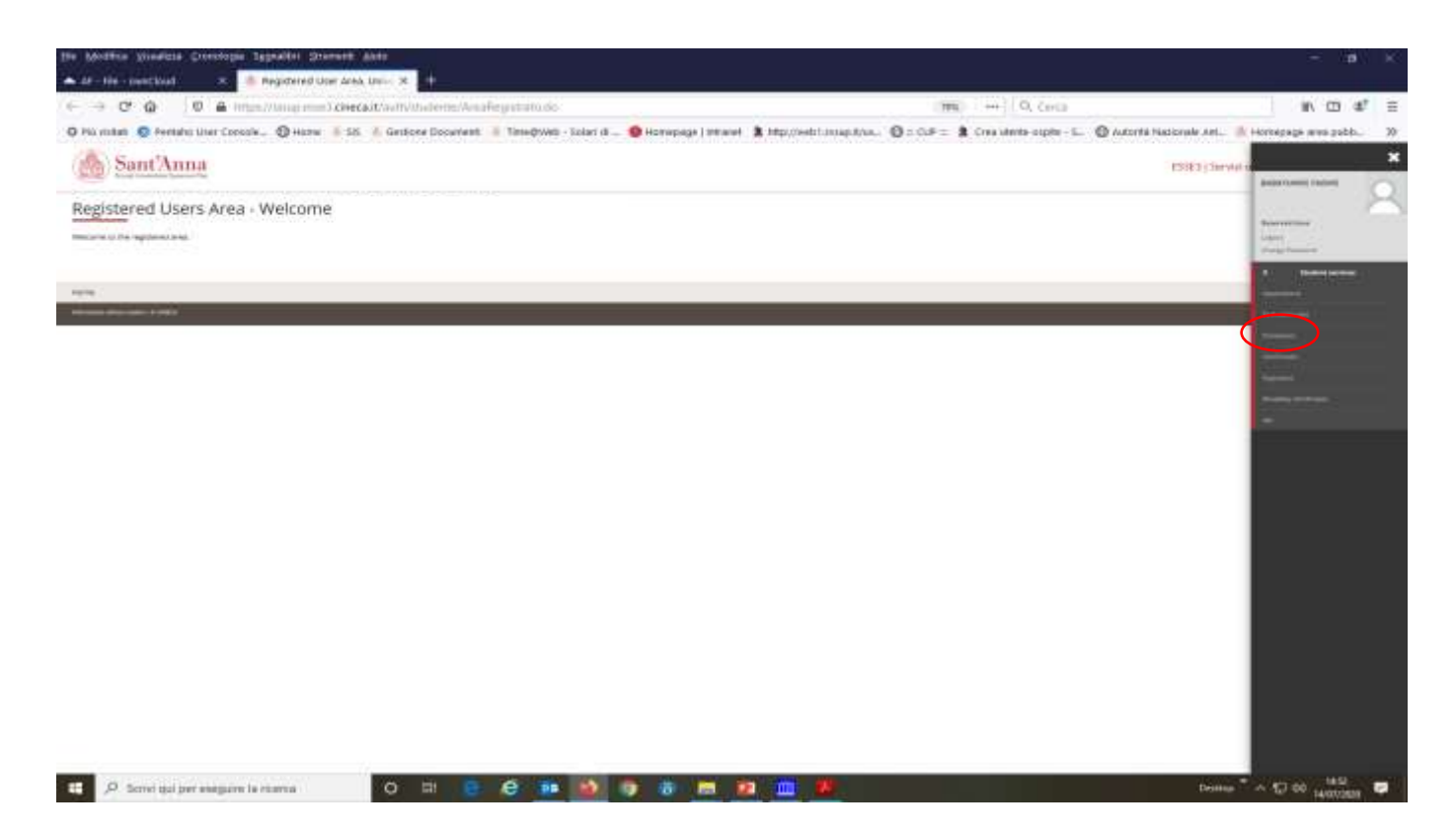

## Enroll through the following screens:

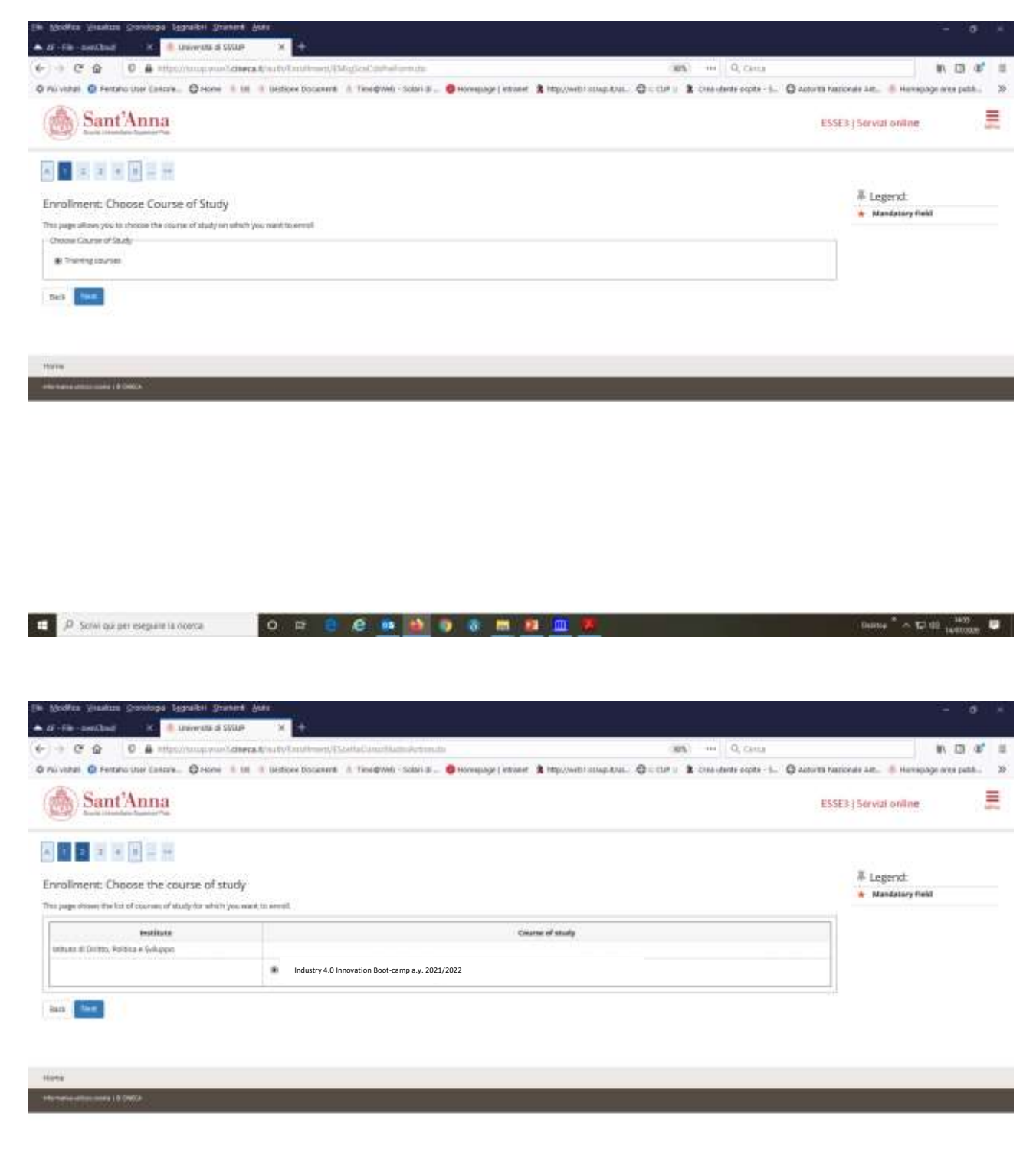

| CI                                                                                                    | 0 8 Handrong and deera to                                                                                                    | auto Tantiferent/EM-affent/autorista                                                                                                    |                                                                      | (85)                                                                                                    | 0,728118                                                                                                    |                                                                                                    | 10                                                                                                    | E) & H                                                                                                    |
|----------------------------------------------------------------------------------------------------|----------------------------------------------------------------------------------------------------|----------------------------------------------------------------------------------------------------|----------------------------------------------------------------------|----------------------------------------------------------------------------------------------------|----------------------------------------------------------------------------------------------------|----------------------------------------------------------------------------------------------------|----------------------------------------------------------------------------------------------------|----------------------------------------------------------------------------------------------------|
| esi G                                                                                                    | Fercho User Cancele @ Home 18.08                                                                                                    | Bediore Docume: A. Time@web - Solari J                                                                                                    | 💷 🤨 Hornegalge ( intraset 👔 http://web/sciugl.it/a                   | . O                                                                                                    | uturte capita - S (                                                                                                    | 🕽 Actorită featională                                                                                                    | Le. 🕷 Henspage and                                                                                                    | e path. 30                                                                                                    |
| 0.S                                                                                                    | ant'Anna                                                                                                    |                                                                                                    |                                                                      |                                                                                                    |                                                                                                    | PROFESSION                                                                                                    | and order                                                                                                    | =                                                                                                    |
| 8/2                                                                                                    | in in other Supplier New                                                                                                    |                                                                                                    |                                                                      |                                                                                                    |                                                                                                    | - Look of the                                                                                                    | a trat offering .                                                                                                    | -                                                                                                    |
| i.                                                                                                    |                                                                                                    |                                                                                                    |                                                                      |                                                                                                    |                                                                                                    |                                                                                                    |                                                                                                    |                                                                                                    |
|                                                                                                    | the state of the second                                                                                                    |                                                                                                    |                                                                      |                                                                                                    |                                                                                                    |                                                                                                    |                                                                                                    |                                                                                                    |
| se of                                                                                                    | study confirmation                                                                                                    |                                                                                                    |                                                                      |                                                                                                    |                                                                                                    |                                                                                                    |                                                                                                    |                                                                                                    |
| Be succe                                                                                                    | n all the choices made. If correct, continue with 10                                                                                                    | arthre's othersche was the 'Gack' button to mak                                                                                                    | e the charges                                                        |                                                                                                    |                                                                                                    |                                                                                                    |                                                                                                    |                                                                                                    |
| urse c                                                                                                    | a study -                                                                                                    |                                                                                                    | 2                                                                    |                                                                                                    |                                                                                                    | - 1                                                                                                    |                                                                                                    |                                                                                                    |
| Aeroik Y                                                                                                    | sar                                                                                                    |                                                                                                    | 2021/2022                                                            |                                                                                                    |                                                                                                    |                                                                                                    |                                                                                                    |                                                                                                    |
| rte fo art                                                                                                    | udy                                                                                                    |                                                                                                    | Industry 4.0 Innovation Boot-camp a.y. 2021/2022                     |                                                                                                    |                                                                                                    |                                                                                                    |                                                                                                    |                                                                                                    |
| -                                                                                                    |                                                                                                    |                                                                                                    |                                                                      |                                                                                                    |                                                                                                    |                                                                                                    |                                                                                                    |                                                                                                    |
| 1100                                                                                                    |                                                                                                    |                                                                                                    |                                                                      |                                                                                                    |                                                                                                    |                                                                                                    |                                                                                                    |                                                                                                    |
|                                                                                                    |                                                                                                    |                                                                                                    |                                                                      |                                                                                                    |                                                                                                    |                                                                                                    |                                                                                                    |                                                                                                    |
|                                                                                                    |                                                                                                    |                                                                                                    |                                                                      |                                                                                                    |                                                                                                    |                                                                                                    |                                                                                                    |                                                                                                    |
| -                                                                                                    | 00000                                                                                                    |                                                                                                    |                                                                      |                                                                                                    |                                                                                                    |                                                                                                    |                                                                                                    | _                                                                                                    |
|                                                                                                    | ALAR I BIOMERA                                                                                                    |                                                                                                    |                                                                      |                                                                                                    |                                                                                                    |                                                                                                    |                                                                                                    |                                                                                                    |
|                                                                                                    |                                                                                                    |                                                                                                    |                                                                      |                                                                                                    |                                                                                                    |                                                                                                    |                                                                                                    |                                                                                                    |
|                                                                                                    |                                                                                                    |                                                                                                    |                                                                      |                                                                                                    |                                                                                                    |                                                                                                    |                                                                                                    |                                                                                                    |
|                                                                                                    |                                                                                                    |                                                                                                    |                                                                      |                                                                                                    |                                                                                                    |                                                                                                    |                                                                                                    |                                                                                                    |
|                                                                                                    |                                                                                                    |                                                                                                    |                                                                      |                                                                                                    |                                                                                                    |                                                                                                    |                                                                                                    |                                                                                                    |
|                                                                                                    |                                                                                                    |                                                                                                    |                                                                      |                                                                                                    |                                                                                                    |                                                                                                    |                                                                                                    |                                                                                                    |
|                                                                                                    |                                                                                                    |                                                                                                    |                                                                      |                                                                                                    |                                                                                                    |                                                                                                    |                                                                                                    |                                                                                                    |
|                                                                                                    |                                                                                                    |                                                                                                    |                                                                      |                                                                                                    |                                                                                                    |                                                                                                    |                                                                                                    |                                                                                                    |
|                                                                                                    |                                                                                                    |                                                                                                    |                                                                      |                                                                                                    |                                                                                                    |                                                                                                    |                                                                                                    |                                                                                                    |
| 2.000                                                                                                    |                                                                                                    |                                                                                                    |                                                                      |                                                                                                    |                                                                                                    | 24                                                                                                    | www. * a Title                                                                                                    | 1657                                                                                                    |
| D Sen                                                                                                    | Mi qui per esegunie la ricerca                                                                                                    | o = 🗧 🖨 🏨 🚵                                                                                                    | ) a m <u>a m</u>                                                     |                                                                                                    |                                                                                                    |                                                                                                    | hainy * ~ 127.00 14                                                                                                    | 1459<br>010000 🛡                                                                                                    |
| D Sch                                                                                                    | ni qui per eseguire la norma<br>Instanza grandegal Appaldes grandest gran                                                                                                    | o = e e 🐽 🎒                                                                                                    | 9 8 <u>8 9 </u>                                                      |                                                                                                    |                                                                                                    | 1                                                                                                    | hiny * ~ 단바 <sub>16</sub>                                                                                                    | 14.57<br>(10.000)                                                                                                    |
| D Sch                                                                                                    | ni qui per eseguire la ciceva<br>entena genetopa tegnaten generat gu<br>cicua x di cicevata à situe                                                                                                    | o 🛱 🖶 🙋 🎂 🎒                                                                                                    | 0 0 <u>m 11 m</u>                                                    |                                                                                                    |                                                                                                    | (4                                                                                                    | hanve <sup>*</sup> ∼ 12 48 <sub>16</sub><br>-                                                                                                    | ***<br>****                                                                                                    |
| D Sol                                                                                                    | Ni què per eseguine la ricerca<br>entites d'orantegia Tagrantes grannes del<br>Cenar X de serveres d'USUP<br>Q C de retracconseguinos d'USUP                                                                                                    | O P B D D D D D D D D D D D D D D D D D D                                                                                                    | 9 8 <u>8 8 8</u>                                                     | 385                                                                                                    | Q, Circu                                                                                                    | in the second second se | hanse * ~ 12/40 <sub>16</sub><br>                                                                                                    | 14.37<br>100000 00<br>10 10 10                                                                                                    |
| P ser                                                                                                    | Mi què per eseguine 18 n'orava<br>environe desentação Baganitas granesta de del<br>filonar 20 de entreventa de della<br>Que de entreventação de della de<br>Que de entreventação de della della de                                                                                                    | O P C C C C C C C C C C C C C C C C C C                                                                                                    | 💽 💿 📷 👥 🏛                                                            | 385                                                                                                    | • Q, Canta<br>Industri espiti - Ju- (                                                                                                    | )<br>G Autorità Francesia                                                                                                    | 1000 * ~ 12 40 16<br>                                                                                                    | and a spatial of the spatial of the     |
| D Ser                                                                                                    | Mi què per eseguini 18 nonca<br>esellere desvelopei Segnabili General del<br>chue de la estato remaina de Selle<br>Qui de la estato remaina de Selle<br>de la estato de la estato de la estato<br>estato de la estato de la estato<br>estato de la estato de la estato<br>estato de la estato de la estato                                                                                                    | O P C C C C C C C C C C C C C C C C C C                                                                                                    | - O monelinde i Austree y juddi (metri streebyddi                    |                                                                                                    | O, Canta<br>Indente copta - S (                                                                                                    | )<br>Antorità Fasticonio                                                                                                    | натар <sup>4</sup> л 17 48 <sub>16</sub><br>-<br>-<br>-<br>-<br>-<br>-<br>-<br>-<br>-<br>-<br>-<br>-<br>-<br>-<br>-<br>-<br>-<br>-<br>-                                                                                                    | arrente en la spatible. No                                                                                                    |
| P sei                                                                                                    | Mi què per eseguine 18 norma<br>salitare Consologia Egyaribit Grannek Ari<br>Chang X Mi anteresta à SOLO<br>Q Mi attaccionagona Active<br>Pertato une Canaza. Q norme il 10 X<br>I Pertato une Canaza. Q norme il 10 X                                                                                                    | O P C C C C C C C C C C C C C C C C C C                                                                                                    | - Concerningle   equiver, y judit/oretry strendtyte                  | 385                                                                                                    | - Q, Canta<br>Industri capita - Ju. (                                                                                                    | ) actività funcciata<br>Di actività funcciata                                                                                                    | натар <sup>4</sup> л 12 48 <sub>16</sub><br>-                                                                                                    | atom P                                                                                                    |
| P Sol                                                                                                    | Al què per eseguin 18 norva<br>esellere considere terrerte d'anne des<br>chere 2 de la estatutione d'anne des<br>al conserve d'anne de la conserve de la conserve<br>estatuto une conserve de la conserve de la conserve<br>estatuto une conserve de la conserve de la conserve<br>estatuto une conserve de la conserve de la conserve de la conserve de la conserve de la conserve de la conserve<br>estatuto une conserve de la conserve de la conserve de la conserve de la conserve de la conserve de la conserve<br>estatuto de la conserve de la conserve de                                                                                                    | O P2 2 0 00 00 00 00 00 00 00 00 00 00 00 0                                                                                                    | n 💽 stoonelinde i egisteet. 🌹 jakki (neski) stredhytei<br>D          | 385                                                                                                    | <ul> <li>Q. Cana</li> <li>uterity copts - 5</li> </ul>                                                                                                    | ) actores factores<br>+ 1                                                                                                    | Annu * > To dd <sub>16</sub>                                                                                                    | e petité. 3                                                                                                    |
| P son<br>Cr i<br>otal C<br>cation<br>cation                                                                                                    | Militada per resegnant ta noerca<br>textres scoredopa Egyratika Strands Add<br>chara 2 0 0 antervena à Strand<br>Qui Di di attantificant à Strand<br>Pennero terri Cancara, Orione 1 10 10<br>al Carceers/Titles<br>scrandstary to enter al Mart one tete.                                                                                                    | O D D D D D D D D D D D D D D D D D D D                                                                                                    | <ul> <li>O Horegage (ettoset &amp; http://webi.stags.tps</li> </ul>  | 385,<br>⊾.Q:coru 2.com                                                                                                    | Q. Cana                                                                                                    | )<br>D actoret Parcoade<br>T<br>T<br>T                                                                                                    | Antra * > To dd <sub>16</sub>                                                                                                    | and a second second sec    |
| C 1<br>C 1<br>cation                                                                                                    | Minus per eseguint 18 noexa<br>esetes constopel Especifiel Oranest Add<br>char () () () () () () () () () () () () ()                                                                                                    | O D C C C C C C C C C C C C C C C C C C                                                                                                    | 🔊 🗞 🛤 対 📖                                                            | ans,<br>s. Qic Car⊎ X Com                                                                                                    | Q. Cana<br>outware capite - S (                                                                                                    | D account transverse                                                                                                    | Antrop * ~ 12 10 10<br>III.<br>III.<br>III      | and a second second sec    |
| C 1                                                                                                    | M qui per resegnant la noerca<br>autora (constopel Bagraciel (Stanent Add<br>char (Constopel Bagraciel (Stanent Add<br>Char (Constopel Bagraciel (Stanent Add<br>Pennino ther Cancara, © enore (INI)<br>al Caroens/Titles<br>simulatory to enter at Mart one title,<br>ifficiations<br>we, it to measure y to enter the elocational qualific                                                                                                    | C D C C C C C C C C C C C C C C C C C C                                                                                                    | 🔊 🗞 🛤 对 📖                                                            | ans, o<br>⊾Orcaro Xrom                                                                                                    | Q. Canta<br>Instanto capito - S (                                                                                                    | D account transverse                                                                                                    | Antrop * No 10 10 10<br>IN<br>Inter * Herrigicage aver<br>aggend:<br>completed<br>Not completed<br>Inter completed<br>Inter completed<br>Inter completed<br>Inter completed<br>Inter completed<br>Inter completed<br>Inter completed<br>Inter completed<br>Inter completed<br>Inter completed                                                                                                    | nasi<br>antana W                                                                                                    |
| C 1<br>C 1<br>C 1<br>C 1<br>C 1<br>C 1<br>C 1<br>C 1<br>C 1<br>C 1                                                                                                    | M GAL DET HSEGNATE 18 ACONCA<br>Hantons Consologie Regnelicht Ordenent Add<br>Chan * • • • Intervention di SOLUP<br>• • • • • • • • • • • • • • • • • • •<br>• • • •                                                                                                    | D D D D D D D D D D D D D D D D D                                                                                                    | 🔊 🚷 🛤 👥 🏛                                                            |                                                                                                    | • O, Carea<br>ustante copta - S (                                                                                                    | Catorin harcoate                                                                                                    | Annue * No 10 10 10<br>In                                                                                                    | inty<br>interest in the second second se |
| D Son<br>C 1<br>C 1<br>C 1<br>C 1<br>C 1<br>C 1<br>C 1<br>C 1<br>C 1<br>C 1                                                                                                    | M GAL DET HSEGNATE 18 ACONCA<br>Hantons Consologie Regnelicht Stransent And<br>Chan                                                                                                    | D D D D D D D D D D D D D D D D D                                                                                                    | 🔊 🗶 🛤 <table-cell> 📖</table-cell>                                    | 985<br>L. Q. C. (H. 1. 2. C. )                                                                                                    | - Q. Canta<br>utarite cipite - S (<br>Actions                                                                                                    | C actor transver                                                                                                    | Annue To Co Co Co Co Co Co Co Co Co Co Co Co Co                                                                                                    | inty<br>interaction                                                                                                    |
| C 1<br>C 1<br>C 1<br>C 1<br>C 1<br>C 1<br>C 1<br>C 1<br>C 1<br>C 1                                                                                                    | M GAL DET HSEGNATE 18 ACCEVA<br>Characteris Consologie Regrateful Stratever & Add<br>Characteris Consologie Regrateful Stratever & Add<br>Characteris Consologie Regrateful Stratever<br>P Ferration Other Canceva. © Home © 100 °<br>Cancevers/Titles<br>In rundercoy to enter at Marci one title.<br>Iffications<br>was its measurary to enter the educational quality.<br>Take<br>Titles                                                                                                    | D D D D D D D D D D D D D D D D D                                                                                                    | 🔊 🗶 🛤 👥 📖                                                            | 185<br>L. Quecter 1 2 con                                                                                                    | Actions                                                                                                    | Cassers renorder                                                                                                    | Antice * C 10 10 10<br>III. * Hereigische einer<br>angendt<br>seigendt<br>seigendt                                                                                                    | Harry<br>Annual III                                                                                                    |
| C 1<br>C 1<br>C 1<br>ation<br>ation<br>tous t<br>e qual<br>solution                                                                                                    | M GAL DET HSEGNATE 18 ACCEVA<br>Characteris Consologie Regrateful Stratever & Add<br>Characteris Consologie Regrateful Stratever & Add<br>Characteris Consologie Regrateful Stratever<br>D Ferration Other Consologie (Consologie Regraterie<br>D Ferration Other Consologie (Consologie Regraterie<br>D Ferration Other Consologie (Consologie Regraterie<br>D Ferration Other Consologie (Consologie Regraterie<br>D Ferration Other Consologie (Consologie Regraterie<br>D Ferration Other Consologie (Consologie Regraterie<br>D Ferration Other Consologie (Consologie Regraterie<br>Consologie Regraterie<br>Consologie (Consologie Regraterie<br>Consologie Regraterie<br>Consologie (Consologie Regraterie<br>Consologie Regraterie<br>Consologie Regrateri<br>Con                                                                                                    | D D D D D D D D D D D D D D D D D                                                                                                    | 🔊 🗶 🛤 <table-cell> 📖</table-cell>                                    | 90%                                                                                                    | Actions                                                                                                    | D actor to transverse                                                                                                    | Antrop To Co Co Co Co Co Co Co Co Co Co Co Co Co                                                                                                    | anter an anter a second second    |
| C 1<br>C 1<br>atom<br>ation<br>to or to<br>m 1<br>we<br>plated                                                                                                    | M GAL DET HSEGNATE 18. NORMA<br>Statutes Consologie Estructure Statute<br>Statutes Consologie Estructure Statute<br>Consologie Consologie Statute<br>Prendris statute Console<br>Prendris statute Console<br>Prendris statute Console<br>Prendris Statute Console<br>A Consoleris/Titles<br>normaliseroy to enter at Marci one title.<br>Iffications<br>No. 8.15 minimum y to enter the educational qualific<br>Titles<br>Titles | O     D2     D2     D2     D2     D2       *     +       *     +       Unstand Programmer, The Richard Promoder       Unstance Documents     It Transproves - Solari B       others of at least one optimised block.                                                                                                    | <ul> <li>Novepage ( ettoset ) tippgverti staap taa</li> </ul>        | 905<br>4. Q = ctri 1 con<br>1000                                                                                                    | Actions                                                                                                    | D actor to harconse.                                                                                                    | Antrop To Coll 10                                                                                                    | anter a second                                                                                                    |
| C 10 Son<br>C 10 C 10<br>C 10<br>C 10<br>C 10<br>C 10<br>C 10<br>C 10                                                                                                    | An our per elegant la noeva<br>tatara posicipal agratical granes da<br>tatara posicipal agratical granes da<br>tatara posicipal agratical granes da<br>al Careers/Titles<br>numbero ver enter al lact one tata.<br>Iffications<br>we is a recentary to enter the electronical quality.<br>Tata<br>Tata<br>Tata<br>tandance<br>tatara dance                                                                                                    | O     D2     D2     D2     D2     D2       *     +       *     +       Unstand Degrees, The Richard Form due       Unstance Document:     0. Tesephone, Solari B       oteps of at least one optimist block.                                                                                                    | <ul> <li>Novepage ( ettoset ) typoperti strapitus</li> </ul>         | 90%                                                                                                    | Artisms                                                                                                    | D actor to harconse.                                                                                                    | Antrop * A To 100 100<br>IN<br>Anton * Herropolyce were<br>algorid:<br>Completed<br>Herropolyce<br>Anton Antonio State<br>Sectory Sidle<br>the not manufactory<br>the title<br>Velew title doctal<br>Dedite title                                                                                                    | e                                                                                                    |
| C 10 Sco<br>C 11<br>atai C<br>T 10<br>atai C<br>T 10<br>atai C<br>10<br>atai C<br>10<br>Atai C<br>10<br>Atai C<br>10<br>Atai C<br>10<br>Atai C<br>10<br>Atai C<br>10<br>Atai C<br>10<br>Atai C<br>10<br>Atai C<br>10<br>Atai C<br>10<br>Atai C<br>10<br>Atai C<br>10<br>Atai C<br>10<br>Atai C<br>10<br>Atai C<br>10<br>Atai C | An our per elegant la noeva<br>talana posicipal agratical granest dat<br>chan of the province provide agratical<br>Perters une charave. O noeve i to i<br>Perters une charave. O noeve i to i<br>al Careors/Titles<br>s rundaroy to enter at least one tals.<br>Iffications<br>we is a recentary to enter the educational quality.<br>Tale<br>Tale<br>Tale<br>Tale<br>Tale<br>Tale<br>Tale                                                                                                    | O     D2     D2     D2     D2     D2       *     +       *     +       Unstand Degrees, The Richard Form due       Unstance Document:     0. Tesephone, Solari B       oteps of at least one optimist block.                                                                                                    | <ul> <li>Noveplage   ettoret &amp; http://welti.accep.ktu</li> </ul> | 905<br>4. Q = ctri 1 con<br>1000<br>1<br>1000<br>1<br>1<br>1000<br>1<br>1000<br>1000<br>1000 | Artises                                                                                                    | D actor to harconde.                                                                                                    | Anter * To the inter-                                                                                                    | e                                                                                                    |
| D Sci<br>C 1<br>ani G<br>ani G<br>an                                                                                                    | An our per eseguent is noona<br>there considered by the provement of the<br>there is a second of the provement of the<br>Perture there is a second of the is a<br>a Careoris/Titles<br>a rundarouy to enter at least one that.<br>Iffications<br>we is a recentary to enter the educational quality.<br>This<br>The provement<br>The provement<br>The p                                                                                                    | C R R R R R R R R R R R R R R R R R                                                                                                    |                                                                      | 305<br>4. Q = Cori 2 Con<br>10000<br>                                                                                                    | Actions                                                                                                    | D actor to harconde                                                                                                    | Another To the and and and and and and and and and and                                                                                                    | e                                                                                                    |
| D Sci<br>C 1<br>and C 1<br>and                                                                                                    | An our per eseguent is nonce.                                                                                                    | O     D2     D2     D2     D2     D2       ************************************                                                                                                    |                                                                      | 305<br>L. Q. C. (J. 1) 100<br>                                                                                                    | Actions<br>Actions<br>Actions<br>Actions<br>Actions<br>Actions<br>Actions<br>Actions                                                                                                    | D actor to transverse                                                                                                    | Another To State of State of S                                                                                                    | e<br>tion                                                                                                    |
| D Son<br>Ce 1<br>Ce 1<br>Ce 1<br>Ce 1<br>Ce 1<br>Ce 1<br>Ce 1<br>Ce 1                                                                                                    | An our per eseguent is nonce.                                                                                                    | O     D2     D2     D2     D2     D2       ************************************                                                                                                    |                                                                      | 305<br>L. Q. CLP U 2 CH<br>U200<br>F<br>S<br>S<br>S<br>S<br>S<br>S<br>S<br>S<br>S<br>S<br>S<br>S<br>S<br>S<br>S<br>S<br>S<br>S                                                                                                    | Artiene<br>Artiene<br>Artiene<br>Solo Solo Solo Solo Solo Solo Solo Solo                                                                                                    | D actor III Harconde                                                                                                    | Annual of the second second se                                                                                                    | e<br>tion<br>equired                                                                                                    |
| C Son<br>C Son<br>C Son                                                                                                    | An our per eseguent is noonce<br>there considered isotenes<br>and the intervention of sources<br>and the intervention of sources<br>and Careoers/Titles<br>and Careoers/Titles<br>and careoers of the effortenes<br>and the electrony to enter the efforteness of quarks<br>the electrony to enter the efforteness of quarks<br>and the electrony to enter the efforteness of quarks<br>the electrony to enter the efforteness of quarks<br>the electrony to enter the efforteness of quarks<br>the electrony to enter the efforteness of quarks<br>the electrony to enter the efforteness of quarks<br>the electrony to enter the efforteness of quarks<br>the electrony to enter the efforteness of quarks<br>the electrony to enter the efforteness of quarks<br>the electrony to enter the efforteness of quarks<br>the electrony to enter the efforteness of quarks<br>the electrony to enter the efforteness of quarks<br>the electrony to enter the electrony of quarks<br>the electrony to enter the electrony of quarks<br>the electrony to enter the electrony of quarks<br>the electrony to enter the electrony of quarks<br>the electrony to enter the electrony of quarks<br>the electrony to enter the electrony of quarks<br>the electrony to enter the electrony of quarks<br>the electrony to enter the electrony of quarks<br>the electrony the electrony of quarks<br>the electrony to enter the electrony of quarks<br>the electrony to enter the electrony of quarks<br>the electrony to enter the electrony of quarks<br>the electrony to enter the electrony of quarks<br>the electrony to enter the electrony of quarks<br>the electrony the electrony of quarks<br>the electrony of quarks<br>the electrony                                                                                                    | C R R R R R R R R R R R R R R R R R                                                                                                    |                                                                      |                                                                                                    | Actions<br>Actions<br>Act                                                                                                    | D actores franceste                                                                                                    | agond:<br>carganet<br>carganet<br>carga | e<br>tion<br>equired                                                                                                    |
| P Son<br>(2 1)<br>(2 1)<br>(2                                                                                                    | An our per eseguent is noonce<br>there considered is prevente distinguished former the distinguished is the second of the second of the second o                                                                                                    | C R R R R R R R R R R R R R R R R R                                                                                                    |                                                                      |                                                                                                    | Artiene<br>Artiene<br>Artiene<br>Solo Solo Solo Solo Solo Solo Solo Solo                                                                                                    | D actores frances.                                                                                                    | argond:<br>cargond:<br>carg | e<br>tion<br>equired                                                                                                    |
| P Son<br>(2 1)<br>(2 1)<br>(2                                                                                                    | An our per eseguent la noence<br>tances considerat la noence<br>Characteristic de server de de SEGUE<br>Characteristic de server de de SEGUE<br>A renario otrer d'ancere. O rener d'a server de server de se                                                                                                    | C R     C R    C R    C R    C R |                                                                      | 305<br>L. Q. C. U. J. C. H.<br>                                                                                                    | Artisms                                                                                                    | Decourts transverse                                                                                                    | argond:<br>carganet<br>carganet<br>ter completed<br>her completed<br>her completed<br>sectors title<br>ter net manufatory<br>ter title<br>ter net manufatory<br>ter title<br>ter ter title<br>ter sectors title                                                                                                    | e<br>tion<br>equired                                                                                                    |
| P Son<br>(***)<br>(***)<br>(*                                                                                                    | No gas pet eseguent ils ocerca<br>tatares consologi (genelich (generich dat<br>Chair 10 () () () () () () () () () () () () ()                                                                                                    | C      C      C  |                                                                      |                                                                                                    | Artions<br>Actions<br>Actions<br>Actions<br>Actions<br>Actions<br>Actions<br>Actions<br>Actions                                                                                                    |                                                                                                    | argond:<br>argond:<br>arg                                                                                                    | e<br>tion<br>equired                                                                                                    |
| D Son<br>dea de<br>de de<br>de<br>de de<br>de<br>de de<br>de<br>de<br>de<br>de<br>de<br>de<br>de<br>de<br>de                                                                                                    |                                                                                                    | C      C      C  |                                                                      |                                                                                                    | Artises<br>Active<br>Solutions<br>Solutions<br>Actives<br>Actives<br>Solutions<br>Actives<br>Actives                                                                                                    |                                                                                                    | argond:<br>argond:<br>arg                                                                                                    | e<br>tion<br>equired                                                                                                    |
| P Son<br>(c) (c) (c) (c) (c) (c) (c) (c) (c) (c)                                                                                                    | An out of the elegant is neared<br>the out of the elegant is neared<br>Chain in a second of the elevant of SULAP<br>Chain in a second of the elevant of SULAP<br>Presents Over Classers. If the elevant of the elevant of the el                                                                                                    | C      C      C  |                                                                      |                                                                                                    | Actions<br>Actions<br>Control options<br>Actions<br>Control<br>Solutions<br>Control<br>Solutions<br>Control<br>Solutions<br>Control<br>Solutions<br>Control<br>Solutions                                                                                                    |                                                                                                    | egond:<br>cereptied<br>her complement<br>her complement<br>her complement<br>missing<br>information<br>where re                                                                                                    | e<br>tion<br>equired                                                                                                    |
| P See<br>C 1<br>C 1<br>C 1<br>C 1<br>C 1<br>C 1<br>C 1<br>C 1                                                                                                    | No cas per eseguent is nonnea<br>Estrema Construction of Social of Social of Social<br>Characteristic of Social of Social<br>Characteristic of Social of Social<br>Presente Over Classers. Of Prese 1 (1) (1) (1)<br>Presente Over Classers. Of Prese 1 (1) (1) (1)<br>all Caroeres/Titles<br>transdatory to enter at Mart one tota.<br>Iffications<br>No. 8 to resentery to enter the educational qualific<br>transdatory to enter the educational qualific<br>No. 8 to resentery to enter the educational qualific<br>Title<br>Invest<br>Invest                            | C      C      C  |                                                                      |                                                                                                    | Actions<br>Actions<br>Act                                                                                                    |                                                                                                    | egond:<br>cereptied<br>her complement<br>her complement<br>her complement<br>information<br>where re                                                                                                    | e<br>tion<br>equired                                                                                                    |
| D Soy<br>Ce 1<br>and Ce 1<br>and                                                                                                    | No cas per resegnent i is nonnea<br>interes Construction Construction<br>Construction Construction<br>Construction<br>Cons                                                                                                    | C      C      C  |                                                                      |                                                                                                    | Actions<br>Actions<br>Control option - Sur (<br>Control<br>Control |                                                                                                    | An and a second second                                                                                                    | e<br>tion<br>equired                                                                                                    |

| hali 🔘 Fertaho User Calicale                                                                                                    | - O Home II US II III III III III III IIII IIII                                                                                                    | erdennen - Solan i al 🗧 🤨 eroonelande i edalera. 🕱 jaab (onen ji stredingaran - 😋 -: ctra ii 🤹                                                                                                    | Consultante copita - S O Autorità fue                                                                                                    | monale Alt                                                                                                    |
|----------------------------------------------------------------------------------------------------|----------------------------------------------------------------------------------------------------|----------------------------------------------------------------------------------------------------|----------------------------------------------------------------------------------------------------|----------------------------------------------------------------------------------------------------|
| Sant'Anna                                                                                                    |                                                                                                    |                                                                                                    | ESSE                                                                                                    | 3   Servizi online                                                                                                    |
|                                                                                                    |                                                                                                    |                                                                                                    |                                                                                                    |                                                                                                    |
| liment: Further infor                                                                                                    | mation                                                                                                    |                                                                                                    |                                                                                                    | Egend:                                                                                                    |
| nternation required                                                                                                    |                                                                                                    |                                                                                                    |                                                                                                    | <ul> <li>Mandatory Held</li> </ul>                                                                                                    |
| oliment data                                                                                                    |                                                                                                    |                                                                                                    |                                                                                                    |                                                                                                    |
| kenia year                                                                                                    |                                                                                                    | 2021/2022                                                                                                    |                                                                                                    |                                                                                                    |
| ter of study                                                                                                    |                                                                                                    | Industry 4.0 Innovation Boot-camp a.y. 2021/2022                                                                                                    |                                                                                                    |                                                                                                    |
|                                                                                                    |                                                                                                    |                                                                                                    |                                                                                                    | Eirct                                                                                                    |
| real type.                                                                                                    | England                                                                                                    |                                                                                                    |                                                                                                    | rogistration                                                                                                    |
| 1997 - 1997 - 1997 - 1997 - 1997 - 1997 - 1997 - 1997 - 1997 - 1997 - 1997 - 1997 - 1997 - 1997 - 1997 - 1997 -                                                                                                    | in how and a state of                                                                                                    |                                                                                                    |                                                                                                    | acadomic voar                                                                                                    |
| Academic year*                                                                                                    | 2021/2022                                                                                                    |                                                                                                    |                                                                                                    | in the                                                                                                    |
| e of flow registration in the                                                                                                    |                                                                                                    |                                                                                                    | 100                                                                                                    | university                                                                                                    |
| lan university system/base<br>of your abrodiment*                                                                                                    | (01484/999)                                                                                                    |                                                                                                    | Juii 1                                                                                                    | system (it                                                                                                    |
| information                                                                                                    |                                                                                                    |                                                                                                    |                                                                                                    | refers to the                                                                                                    |
| Location                                                                                                    | ma                                                                                                    |                                                                                                    | 8                                                                                                    | Italian                                                                                                    |
| Tipelogia distattica.                                                                                                    | Constantion                                                                                                    |                                                                                                    | 8                                                                                                    | University                                                                                                    |
| and the second second second                                                                                                    |                                                                                                    |                                                                                                    |                                                                                                    | <u>Oniversity</u><br>System)                                                                                                    |
| n Visiter Provident I                                                                                                    | Londiki Doshadi Jako-                                                                                                    |                                                                                                    |                                                                                                    |                                                                                                    |
| ter Visaler Goveloge<br>Franciska (* 1990)<br>C. G. O. B. Hu<br>Mai, G. Ferner Unit Calence<br>Sant <sup>*</sup> Anna                                                                                                    | oggenalitet generine gener<br>universite di SSGLIP X<br>Schump sonne di Statu XI and homen (Filler U)<br>S. Orienne II III il Heltore Schummt II The                                                                                                    | aphronistat. (1995)<br>Network Solah B ( 1994) Network & Happyweith Strugturat. (2) – Cher ( 2)                                                                                                    | nn   Q. Canta<br>Creandarth copta - S 😋 actourts fo                                                                                                    | torate In Hereiginge eres par                                                                                                    |
| ter Versiter gewichen<br>auf Daar X<br>C & 0 ante<br>all O Forsto und Carero<br>Sant'Anna                                                                                                    | ggyalau granna gan<br>uniwens Stitus X<br>androny ward stitus X at VI andronet, Films U<br>a. Q Hone II III i Unities Docentre II Te                                                                                                    | ngfrant dal (1995)<br>Highweli - Sadali B (1996) Hornegolge   Vitaler (1997) Tatpojowith assignation (1997) (1997)<br>Highweli - Sadali B (1997) (1997) (1997) (1997) (1997) (1997) (1997) (1997) (1997) (1997) (1997) (1997) (1997)                                                                                                    | Q, Cana<br>Descalarite capita - S 🕲 adourts ha<br>ESS                                                                                                    | Tionale Jan. 👘 Hereiginge errei pat<br>E3 ) Servizi oriline                                                                                                    |
| Are genetices gewelege<br>a constant<br>C (a) (b) (c) (c) (c) (c) (c) (c) (c) (c) (c) (c                                                                                                    | Ognatel general gan<br>universit a State<br>ontong work directal and Transfer<br>Contemported States at a State<br>Contemport of the States to content a Tra                                                                                                    | aghrann add<br>Millionn add                                                                                                    | Inter Colored Contraction Contraction of the Contraction of the Contra | itorate Jac. 8 Hereadoge erre pat<br>IEB ( Servizi online                                                                                                    |
| The Vehicles Considered  The Vehicles Considered  The Vehicles Considered  The Vehicles  The Vehicles  The Vehicl                                                                                                    | CEPatient Strange State<br>Universit & State<br>Without Provide A State<br>Contract Content & State<br>Bosone & State & Bettore Document & Te                                                                                                    | ngfrant dd. (1995)<br>wigwrith - Sodali B 🕲 Hwwegolyge I verseer 🖹 http://webi activip.kowi 🕲 -: Che i a 🦹                                                                                                    | - mai   Q., Cantan<br>Demonstrate capito - Su. : 🕲 autorem tra<br>ESS                                                                                                    | in 13<br>monate Le. 8 Handsbyr eres pat<br>E3   Servici oriäne                                                                                                    |
| ter Versiture Scorologi   acentiture   C G O A etc C G O A etc C                                                                                                    | Cigoral Col Statute & Bola<br>Landoweak & Statut<br>Market Colorest & Statut<br>Colorest & Statut<br>Colorest & Statut<br>Colorest & Statut<br>Statute Colorest & Statute<br>Statute Colorest & Statute<br>Stat | nghinan dal (1995)<br>anghinan dal (1995)<br>anghina | - en O, Canta<br>Consentantes capito - Sur O Accounts for<br>ESS                                                                                                    | Torrate Jac. 8 Heretoyo erre pat<br>E3   Servizi oriline                                                                                                    |
| Ter Versiter Scorelogal  C  C C C C C C C C C C C C C C C C C                                                                                                    | ggyalitet grannek (dat)<br>universit di SKUP ×<br>Contractional di SKUP ×<br>© Hone                                                                                                    | ng Trans da Salari B _ @ Hornegoge   enseer 1 Popularent sung Kasu. @ Cur u 1                                                                                                    | - m Q, Cana<br>Cress utrets copts - S Q actorn for<br>ESS                                                                                                    | Tionale Jac. 8 Hereiginge errer pat<br>E3   Servizi oriline                                                                                                    |
| tes Vetalitas Scorologo (<br>a caritoni × • • • • • • • • • • • • • • • • • •                                                                                                    | dopalities gozenente gode:<br>Universita di SQUAP X 🔮                                                                                                    | ng/from dut (2014)<br>w@rweet - Sodari B (Concerninger) / withour (Concerning Aduation (Concerning Aduation (Concerningo Aduation (Concerning Aduation (Concern                                                                                                    | Inter a contra a contra factore a contra factore a contra factore a contra factore a contra factore a contra fa<br>ESS                                                                                                    | IV. [2]<br>monet in If Hereignage errer pet<br>EB   Servizi online                                                                                                    |
| tes Veterleus Scovologo (<br>a cardinati X<br>C A O A total<br>C A O A total<br>C A O A A total<br>C A O A A A A A A A A A A A A A A A A A                                                                                                    | dopalities growers gode<br>universitie al Splate<br>automotive al Splate X and V Enterhand (EDeckin<br>Contract and Anna A and A and A and<br>A features continue with "Confern", otherwas can the "Back<br>arriest continue with "Confern", otherwas can the "Back                                                                                                    | eghteen dat an an an an an an an an an an an an an                                                                                                    | HE Q, CANDA<br>Cheardante copte - S Q Autorna ha<br>ESS                                                                                                    | IL 23<br>monate se. I Hankspage errer pat<br>EB ( Servizi oniline                                                                                                    |
| en ystadize gewologi i<br>a cartition () () () () () () () () () () () () ()                                                                                                    | eggeleti gezenet gete<br>universita di SQUP X<br>Consequenci d'areca d'ar DV Entrimment (E) paché<br>Consequenci d'areca d'article de la conserva d'artic<br>arrect continue with "Confert", etterwea car the liact<br>m (SU) enrollment date                                                                                                    | eghant dat<br>werveen - Solari a en eeneer & http://webi stug.tou = ctr = *<br>"Instant to instant the changes<br>                                                                                                    | HE Q, CANDA<br>Consultante coptia - N Q Austurna ha<br>ESS                                                                                                    | IV III.<br>monate Lat. I Hannapäge errer pat<br>IEB j Servizi online                                                                                                    |
| Area Versions Secondard<br>Control I I I I I I I I I I I I I I I I I I I                                                                                                    | Space grant gan<br>unweak status<br>of the status<br>Control providence of the status<br>Control providence of the status<br>arrest continue with "Confort", streams can be that<br>arrest continue with "Confort", streams can be that<br>in (50) enrollment date                                                                                                    | 2021/2022                                                                                                    | III Q, CANDA<br>Consendante copite - Is Q Autourte fa                                                                                                    | it in the second second s                                                                                                    |
| Approximation (Consolidated in Approximation (Consolidated in Approximation (Consolidate                                                                                                    | Space general gen<br>unweak a Stur<br>Control was defended at the second second of the<br>Control was defended at the second second of the<br>arrest continue with "Confern", streams can be last<br>m (SU) enrollment date                                                                                                    | 2021/2022                                                                                                    | III Q, Canta<br>Case utarte conte - S O autorite ta<br>ESS                                                                                                    | it in in in it in it in |
| The Venders Scoredupal<br>a services in a service of the service of the service of                                                                                                    | 2024-201 Strates & Star<br>Universit & Star<br>conserved & Star<br>Decrement & Star<br>Decrement & Star<br>strates continue with "Confern", strategies can be fact<br>in (SU) enrollment date                                                                                                    |                                                                                                    | III Q, CANA<br>Desendente capite - Su. " Q Adourts ha<br>ESS                                                                                                    | norele 1e. 4 Hereigter eres pat<br>EE 3   Sérvici oriâne                                                                                                    |
| The Venders Serviced                                                                                                    | Spaliel granies gan<br>universit a SSUP ×<br>0-company carera to a D'Unitered File of<br>a O-come is the is deduced bocommit is The<br>arrest continue with "Confern", attended care the last<br>m (SU) enrollment date                                                                                                    |                                                                                                    | III Q, Canta<br>Desendente copite - Is O account na<br>ESS                                                                                                    | norele 1e. 4 Heriotopi eres pat<br>IEB   Sérvizi oriâne                                                                                                    |
| ter Version Scoologi  <br>a contract in a second second seco                                                                                                    | 2924241 glanted glan<br>there as a SSUP in a<br>Original of SSUP in a set of the set of the                                                                                                    | And the state of a state of a sta                                                                                                    | In Q, Cana<br>Data dards capita - S Q assume to<br>ESS                                                                                                    | norele In. 3 Hereingsge eres pel<br>E3   Servici oriline                                                                                                    |
| ter Version Scorologi                                                                                                    | 2924341 924444 (Jule<br>Deverse 5 SSUP ×<br>Converse 5 SSUP ×<br>Converse 5 SSUP ×<br>Converse 5 SSUP ×<br>Converse 5 SSUP ×<br>Converse 5 SSUP ×<br>SSUP = SSUP = S                                                                                                    |                                                                                                    | In O, Cana<br>Consideration operation (O assessment<br>ESS                                                                                                    | Torret In. 1 Hereinder eren pel<br>E3   Servizi oriline                                                                                                    |
| ter Verafica Scorologi<br>activities (Construction of the second of the second of the s                                                                                                    | ggoulau granne dut<br>universit 550.0 ×<br>2 Hone 1 to 1 Hettore bouenest if the<br>2 Hone 1 to 1 Hettore bouenest if the<br>arrest continue with "Confert", strenwes can the Tact<br>m (50) enrollment date                                                                                                    |                                                                                                    | I Constantino de la constantino de la constantin | Tionale Jac. 8 Hereindon even pat<br>E3   Servizi oriline                                                                                                    |
| ter Vetalitar Scorologo (<br>a car/State (<br>a car/State (<br>a car)) (<br>a car)) (<br>a | Spacel general gen<br>unwers a Space X and Contract Provide<br>Contract were contract and a set of the set<br>arrest contract with "Contract, streams can be last<br>in (SU) enrollment date                                                                                                    |                                                                                                    | III Q, CANDA<br>Canadardar copita - IL Q Autourna ha<br>ESS                                                                                                    | Internale Jun. 1 Hereingunge eines pati<br>EB   Servizi online                                                                                                    |
| ter Vetafuer Considerat<br>a car/Cont<br>C C C C C C C C C C C C C C C C C C C                                                                                                     | Spacel general gen<br>unwent a Space X and Contract Electric<br>Contract and Contract at a CV and the Space<br>arrest contract with "Contract", otherwas can be fast<br>m (SU) enrollment date                                                                                                    | 2021/2022                                                                                                    | III Q, CANDA<br>Canadardar depita - In Q Autourts for<br>ESS                                                                                                    | In contra La () Hereigi de rece par<br>EE 1   Sérvizi online                                                                                                    |
|                                                                                                    | Spalei generi gen<br>unweas statu<br>arrest antine with Carlor, sterwastartic last<br>m (SU) enrollment date                                                                                                    | 2021/2022                                                                                                    | In Q. Cana<br>Data utarta conta - L. O autoria ta<br>ESS                                                                                                    | In Columnation of Columns                                                                                                    |

| Attachments   Attachments   Attachments </th <th>Sant'Anna</th> <th></th> <th>ESSE3   Servizi online</th>                                                                                                    | Sant'Anna                                                                                |                                                                                           | ESSE3   Servizi online                                                                                                    |
|----------------------------------------------------------------------------------------------------|------------------------------------------------------------------------------------------|-------------------------------------------------------------------------------------------|----------------------------------------------------------------------------------------------------|
| And The Control of Control of Con | Attachments List attachments Attachments Attachments Attachments Attachments Attachments | Attach here the bank transfer payment<br>receipt, if required for enrollment<br>purposes. | A Legend:<br>Detail<br>Washy<br>Machine<br>Machine<br>Mach |
|                                                                                                    | tars Nett                                                                                |                                                                                           |                                                                                                    |
|                                                                                                    | An and a second a second a second                                                        |                                                                                           |                                                                                                    |

| - C G O A Hutchington deck Carty Entry Contraction and the Action do                                                                                                    | 2 (196) ···· 0, Cana (19                                                                                                    | 13 4      |
|----------------------------------------------------------------------------------------------------|----------------------------------------------------------------------------------------------------|-----------|
| uvistati 🔕 Pertaho User Calcova., 😋 Honee 🕸 18 🔅 Bictione Documenti 🔥 Texe@Web - Solari B 📵 Ho                                                                                                    | onegage ( ettimet 🔒 http://web/acaugatour. 😋 :: Claf ii 😩 Crea dente capita - S.: 🔘 Antorita Nationale Lin., 🐠 Heregage a                                                                                                    | ces path. |
| Sant'Anna                                                                                                    | ESSE3 (Service online)                                                                                                    |           |
| sêrem                                                                                                    |                                                                                                    |           |
| nge daar die bienen al waard darag die oppostent poostan. Dit is ongin en weer, jaar en promete een eel pris te oppostent daar                                                                                                    | int.                                                                                                    |           |
| undiment data                                                                                                    |                                                                                                    |           |
| Ladente Trac                                                                                                    | 2021                                                                                                    |           |
| sector of Faculty Types                                                                                                    | The state of the second state of the second st |           |
| aren of today                                                                                                    | Industry 4.0 Innovation Boot-camp a.y. 2021/2022                                                                                                    |           |
|                                                                                                    |                                                                                                    |           |
| Alan university system (SU) registration data                                                                                                    |                                                                                                    |           |
| X Second and SV                                                                                                    | 2021/2022                                                                                                    |           |
| undersant für dats                                                                                                    |                                                                                                    |           |
| toli di Imenatricolazione                                                                                                    |                                                                                                    |           |
| je (100)                                                                                                    | Notema Landaure                                                                                                    |           |
|                                                                                                    | langen                                                                                                    |           |
| un liuis                                                                                                    |                                                                                                    |           |
| an Islan<br>an Islangulan M                                                                                                    |                                                                                                    |           |
| an Hole<br>mi (deggiomet)                                                                                                    | Conference of many                                                                                                    |           |
| an Non                                                                                                    | Cardination dirage<br>111 - Avenue                                                                                                    |           |
| ana Nana<br>Man Georganizanti<br>ga Alkah<br>eyo Alexahir                                                                                                    | Eardingtons diregte<br>(1) - America<br>Autore Output                                                                                                    |           |
| aan 1800<br>ma Calamata<br>ya Akaba<br>aarataana da Alaba<br>aarataana                                                                                                    | Eardiagenes d'ingue<br>15 - Anexaño<br>Autor Okative<br>Demografie                                                                                                    |           |
| an Nan<br>Bio (Setagaliana)<br>ao Ana<br>Bio (Setagaliana)<br>ao Ana<br>Bio (Seta)<br>ao Ana                                                                                                    | Cardingsons (Corpga<br>1 11 - Anemas)<br>August (Falline)<br>Demografies<br>Balance (Falline)                                                                                                    |           |
| an 1806<br>In 1802galandi<br>In 1802galandi<br>In 1802galandi<br>In 1802galandi<br>In 1802galandi<br>In 1802galandi<br>In 1802galandi<br>In 1802galandi                                                                                                    | Carolingues, 2019gas<br>11 - Aneroida<br>Autore Obstation<br>Demografic<br>Demografic<br>Autore Obstation<br>Autore Obstation                                                                                                    |           |
| an Nan<br>Bio Honggelanna<br>In Selanggelanna<br>In Selanggelanna<br>In Selang<br>In Selang                                                                                                    | Carolinguesa d'Ingue<br>11 - Aversado<br>Ausorethannom<br>Demografi<br>Nueve to Sciettes<br>Nueve to Sciettes<br>Nueve to Sciettes<br>Nueve to Sciettes<br>Nueve to Sciettes<br>Nueve to Sciettes                                                                                                    |           |
| an Nan<br>Biology Santa<br>Biology Santa<br>Biology<br>Biology<br>Bio | Cardingenes diregas<br>11 - Anerodo<br>Names Unaire<br>Internetion<br>Internetion<br>Automotificación<br>Teampine                                                                                                    |           |
| an Hao<br>ma Securations<br>an Antan<br>an Antan<br>an                                                                                                    | Cardingtons, 61/2ga<br>11: Assettati<br>Autore (Institute<br>Enrogene<br>Burrersto Scittete<br>Autore (Exactore<br>Autore (Exactore<br>Enrogene                                                                                                    |           |
| an Nation Security Security Se                                                                                                    | Cardingues, 10 agas<br>1 11 - Aventals<br>Autore Orbatione<br>Dimengene<br>None-Phase In<br>Zenegate                                                                                                    |           |
| an Nao<br>In Seargelandes<br>In Seargelandes<br>In Sear                                                                                                    | Gardingenes diregge<br>(1) - Anecodo<br>Normagnio<br>Demográcio<br>Manamo Russion<br>Demográcio                                                                                                    |           |

o end the process, simply log out of the menu at the top right